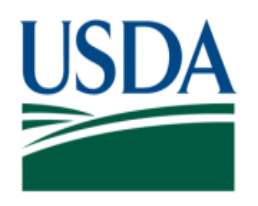

United States Department of Agriculture

National Institute of Food and Agriculture

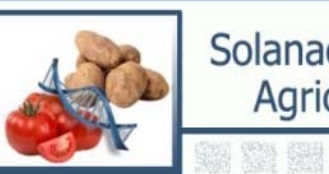

Solanaceae Coordinated Agricultural Project

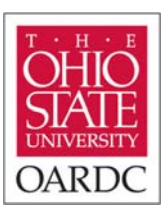

### Introduction to the Tomato Genome Browser Part I

### Heather L. Merk The Ohio State University, OARDC SolCAP workshop

# Overview

Part 1

What is a genome browser?

- Where can I find the tomato genome browser?
- What kinds of information can I see and where does it come from?

Part 2

Demonstrate use of browser to identify markers linked to bacterial spot resistance

# What is a Genome Browser?

> We have a LOT of public tomato sequence data

- > 2500 molecular markers on high density tomato map (S. lycopersicum LA925 x S. pennellii LA716)
- -> 300 000 ESTs (GenBank an NIH public database)
- 2 draft genome sequences (S. lycopersicum, S. pimpinellifolium)
- We also have a lot of data from other species e.g. Arabidopsis, potato
- Data rapidly generated
- How can we integrate this data?

# What is a Genome Browser?

- Wikipedia Definition: "A graphical interface for display of information from a biological database for genomic data. Genome browsers enable researchers to visualize and browse entire genomes with annotated data including gene prediction and structure, proteins, expression, regulation, variation, comparative analysis, etc." – en.wikipedia.org/wiki/Genome\_browser (verified 26 Oct 2010)
- There is a LOT of information available!
- Easy to get overwhelmed!

## The Tomato Genome Browser

- 🖄 Gbrowse generic genome browser
- Can easily be customized
- Helpful introductory tutorial: http://www.openhelix.com/gbrowse

### **GBrowse User Introductory Tutorial**

Tutorial and training materials by OpenHelix

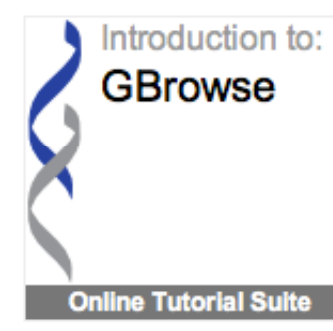

Learn to use GBrowse, a web application that allows you to explore genomic sequences together with annotated data. GBrowse is rapidly becoming a genomic browser of choice among organism databases, because the browser is both universal and yet customizable. Once you learn to use GBrowse at one database, you'll be able to use it to view any genome. Results can be customized to show only the data you want to see. The tool is flexible to allow you to upload and incorporate your own unpublished data into the genomic viewer. You'll have fun as you explore a variety of genomes (from paramecia to personal genomics) with the new perspective and detailed annotations that GBrowse provides.

#### You'll learn:

- · the basic layout and search methods at GBrowse
- · how to access detailed annotation data tied to genomic sequences
- how to select and customize annotations using Tracks
- · how to upload and incorporate your own data or other external data sources
- take a tour of different GBrowse installations at model organism databases

# Where can I find the tomato genome browser?

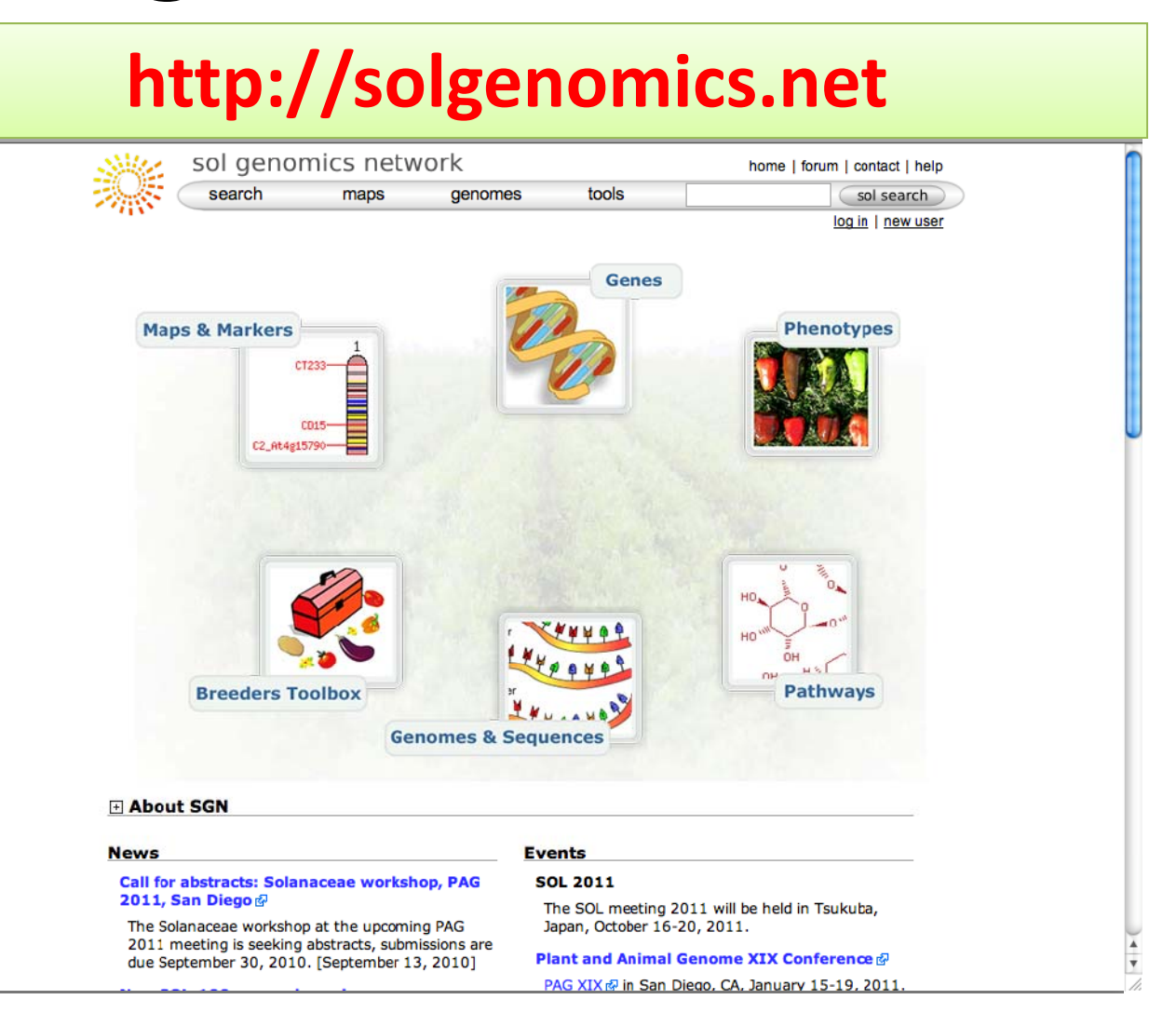

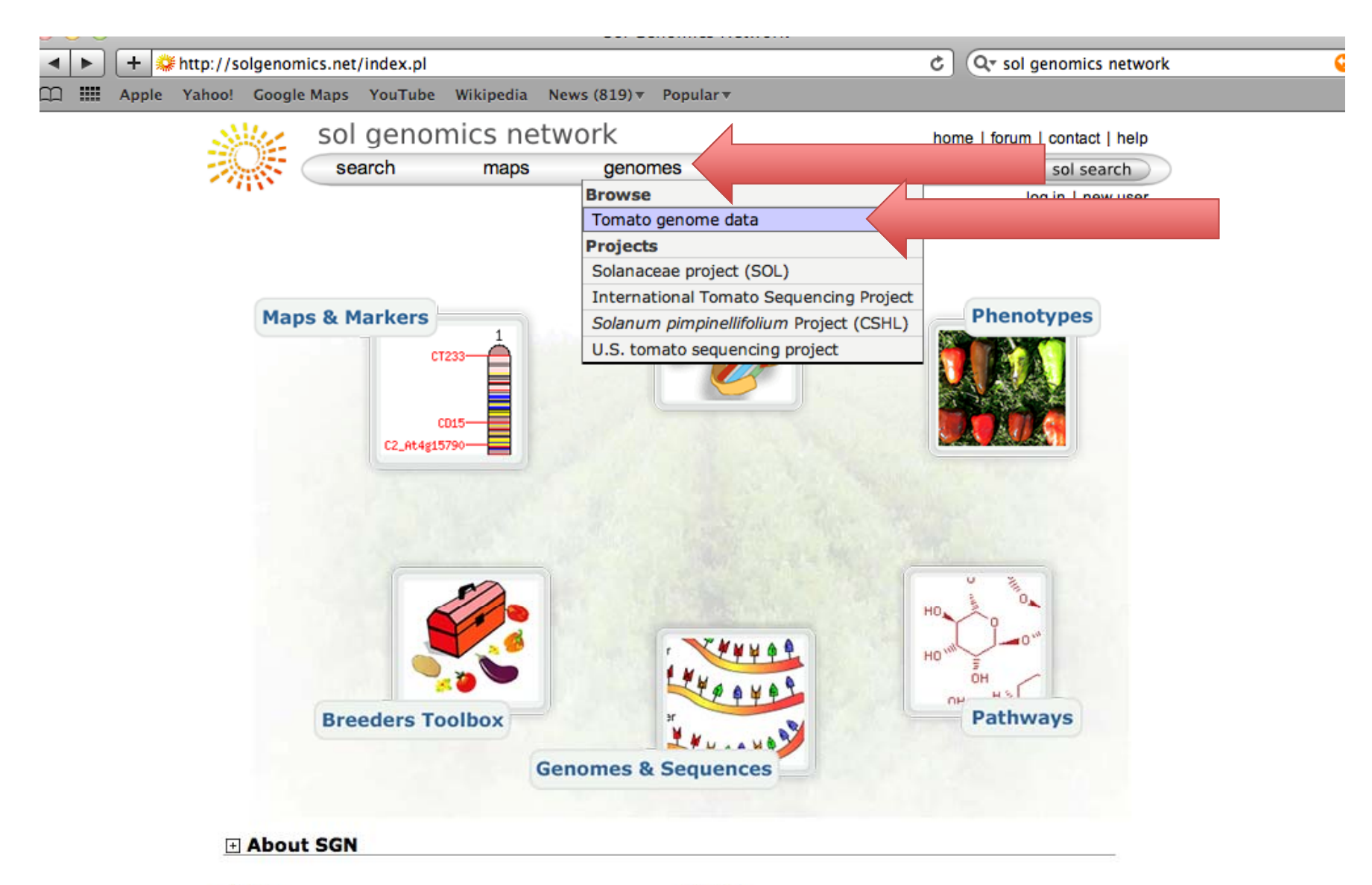

| News                                         | Events                                                                                      |
|----------------------------------------------|---------------------------------------------------------------------------------------------|
| Call for abstracts: Solanaceae workshop, PAG | SOL 2011                                                                                    |
| 2011, San Diego 🖉                            | The SOL meeting 2011 will be held in Tsukuba,                                               |
| The Solanaceae workshop at the upcoming PAG  | Japan, October 16-20, 2011.                                                                 |
| due September 30, 2010. [September 13, 2010] | Plant and Animal Genome XIX Conference 🗗                                                    |
| New SOL-100 page released                    | PAG XIX & in San Diego, CA, January 15-19, 2011.<br>Solanaceae session call for abstracts 전 |

| <ul> <li>http://solgenomics.u</li> </ul> | net/genome | s/Solanum_lycope                                                            | ersicum/genome_da                                              | ta.pl                                                           | ් (Q+ sol        | genomics netwo               |
|------------------------------------------|------------|-----------------------------------------------------------------------------|----------------------------------------------------------------|-----------------------------------------------------------------|------------------|------------------------------|
| ple Yahoo! Google Maj                    | os YouTub  | e Wikipedia No                                                              | ews (819) ▼ Popula                                             | r▼                                                              |                  |                              |
| Sile Si                                  | ol geno    | mics netv                                                                   | vork                                                           |                                                                 | home   forun     | n   contact   help           |
|                                          | search     | maps                                                                        | genomes                                                        | tools                                                           |                  | sol search                   |
| 414                                      |            |                                                                             |                                                                |                                                                 |                  | log in   new user            |
|                                          |            |                                                                             | Tomato Geno                                                    | me Data                                                         |                  |                              |
| Tomato geno                              | me sequen  | ce builds                                                                   |                                                                |                                                                 |                  |                              |
| Release                                  | Date       | Description                                                                 |                                                                |                                                                 | Annotation       | Down load                    |
| 1.00                                     | Dec 2009   | initial build, base<br>only 454 sequen                                      | ed on the Newbler a<br>ncing data                              | ssembler and containing                                         | ITAG1            | scaffolds<br>proteins<br>cds |
| 1.03                                     | Jan 2010   | like 1.00, but wi contamination s                                           | th additional 454 r<br>creen                                   | uns and improved                                                | Not<br>annotated | scaffolds                    |
| cabog1.00                                | Mar 2010   | All 454 data, bac<br>the CABOG asse                                         | c end and fosmid er<br>mbler                                   | nd data, assembled using                                        | Not<br>annotated | scaffolds                    |
| 1.50                                     | Apr 2010   | Includes all 454<br>Solexa and SOLi                                         | data, bac ends, fos<br>D data                                  | mid ends, polishing with                                        | Not<br>annotated | scaffolds                    |
| 2.00                                     | Jun 2010   | Release withdrav                                                            | wn.                                                            |                                                                 | Not<br>annotated | -                            |
| 2.10                                     | Jun 2010   | Additional scaffol<br>Scaffolds placed<br>first release to in<br>sequences. | ld merging using cl<br>and oriented using<br>nclude chromosome | one end sequences.<br>multiple physical maps,<br>pseudomolecule | Not<br>annotated | scaffolds,<br>chromosomes    |
| 2.30                                     | Aug 2010   | Integration and                                                             | polishing of tomato                                            | BAC sequences                                                   | in progress      | scaffolds,<br>chromosomes    |
| Official arms                            | ation      |                                                                             |                                                                | browne and                                                      | conting and a fi | ioial annatations            |
| Official annot                           | ation      |                                                                             |                                                                | browse genome                                                   | contigs and off  | icial annotations            |

last modified Oct 22, 2010

A +

ITAG1 (official release)

Bulk download [FTP] ITAG1 Release: genomic annotations Browse or search (e.g. TG154 or ARP2) Search ITAG1 Release: protein annotations Browse or search (e.g. TG154 or APP2) Search

### At Last... The Tomato Genome Browser

|     | )       | ITAG1 Release: genomic annotations: 9                                 | 969 bp from SL1.00sc06                                        | 004:457,840458,808                      |          |
|-----|---------|-----------------------------------------------------------------------|---------------------------------------------------------------|-----------------------------------------|----------|
| •   | ] [ + 🞑 | <pre>#http://solgenomics.net/gbrowse/bin/gbrowse/ITAG1_genomic/</pre> |                                                               | C Q sol genomics network                | <b>S</b> |
| m 🏢 | Apple   | Yahoo! Google Maps YouTube Wikipedia News (819) • Popular •           |                                                               |                                         |          |
|     |         | sol genomics network                                                  |                                                               | home I forum I contact I help           |          |
|     |         | search maps genom                                                     | es tools                                                      | sol search                              |          |
|     |         | 10                                                                    |                                                               | <u>log in</u> l <u>new user</u>         |          |
|     |         | File - Help -                                                         |                                                               |                                         |          |
|     |         |                                                                       |                                                               |                                         |          |
|     |         | TAG1 Release: genomic annotations: 969 bp from SL                     | 1.00sc06004:457,84                                            | 0458,808                                |          |
|     |         | Browser Select Tracks Upload and Share Tracks Preferences             |                                                               |                                         |          |
|     |         | Search                                                                |                                                               |                                         | -        |
|     |         | SI 1 00sc06004:457840 Search                                          | Annotate Restriction Sit                                      | es 🗘 Configure Go                       |          |
|     |         | Examples: SL1.00sc00002_16.1.1, Sulfite oxidase, TG154,               |                                                               |                                         | -        |
|     |         | C2_At3g02060.                                                         |                                                               |                                         |          |
|     |         | Data Source                                                           | Scroll/Zoom: < <                                              | - Show 969 bp 💠 🕂 ڬ 💛 🗆 Flip            |          |
|     |         |                                                                       |                                                               |                                         |          |
|     |         | SL1,00sc06004                                                         |                                                               |                                         | -        |
|     |         |                                                                       | 21                                                            |                                         |          |
|     |         | Region                                                                |                                                               |                                         | -        |
|     |         |                                                                       | •••• <mark>•</mark> [•••••• •••••• •••••• •••••• •••••• ••••• |                                         |          |
|     |         | Genes 46.1SL1.00sc06004_51.1SL1.00sc06004_56.1                        | L1.00sc06004_58.1 SL1.0                                       | 0sc06004_61.1 SL1.00sc06004_66.1        |          |
|     |         | SL1.00sc06004_47.1 SL1.00sc06004_53.1                                 | SL1.00sc06004_59.                                             | 1 SL1.00sc06004_63.1 SL1.00sc06004_67.1 |          |
|     |         | SL1.00sc06004_48.1 SL1.00sc06004_54.1                                 | SL1.00sc0                                                     | 6004_60.1 SL1.005c06004                 |          |
|     |         |                                                                       | SL1                                                           |                                         |          |
|     |         |                                                                       |                                                               | SL1.00sc06004_64.1                      |          |
|     |         | 4                                                                     |                                                               |                                         |          |
|     |         | Details 200 bp                                                        |                                                               | •••                                     |          |
|     |         | SL1.00sc06004: 969 bp                                                 |                                                               |                                         |          |
|     |         | 45/90C 450000 450100 450200 450.                                      | JOO 45U400 4:                                                 | 00500 430000 430700 430000              |          |
|     |         | SL1.00sc06004_58.1.1                                                  |                                                               |                                         |          |
|     |         | Helix-loop-helix DNA-binding (AHRD V1 *-*NG Q2HVX8_MEETR); conta      | ins In                                                        |                                         |          |
|     |         | SL1.005c06004_58.1.1                                                  |                                                               |                                         | <u> </u> |
|     |         |                                                                       |                                                               |                                         | Ŧ        |
|     |         | EX R H ESTs and oDNAs - Tomato                                        |                                                               |                                         | h.       |

# There's a lot of information! What am I looking at?

| ITAG1 Belease: genomic annotations: 969 bp from SL1                  | 1.00sc06004:457.840.458.808                       |
|----------------------------------------------------------------------|---------------------------------------------------|
| Browser Select Tracks Upload and Share Tracks Preferences            |                                                   |
| ■ <u>Search</u>                                                      |                                                   |
| Landmark or Region:                                                  | Annotate Restriction Sites                        |
| SL1.00sc06004:457840 Search                                          |                                                   |
| Examples: SL1.00sc00002_16.1.1, Sulfix oxidase, 1G154, C2_At3g02060. |                                                   |
| Data Source                                                          |                                                   |
| ITAG1 Release: genomic annotations                                   |                                                   |
| ■ <u>Overview</u><br>SL1,00sc06004                                   |                                                   |
| OM 11 11 11 11                                                       | 2M 3M                                             |
| 🗖 🖄 🖾 🛏 🛍 Markers III 🛄 IIII IIII IIIIIIIIIIIIIIIIIIIII              |                                                   |
| ■ <u>Region</u>                                                      |                                                   |
| 360k 370k 380k 390k 400k 410k 420k 430k 440k 450k                    | 460k 470k 480k 490k 500k 510k 520k 530k 540k 550k |
|                                                                      |                                                   |
| SL1.00SC06004_47.1 SL1.00SC06004_53.1<br>►                           |                                                   |
| SL1.00sc06004_48.1 SL1.00sc06004_54.1                                | SL1.00sc06004_60.1 SL1.00sc06004                  |
| SL1.00sc06004_49.1 SL1.00sc06004_55.1                                | SL1.00sc06004_62.1                                |
| SL1.00sc06004_50.1 SL1.00sc06004_57.1                                | SL1.00sc06004_64.1                                |
| SL1.00sc06004_52.1                                                   | SL1.00sc06004_65.1                                |
| Details 200 bp                                                       | ······································            |
| 457900 458000 458100 458200 45830                                    | 0 458400 458500 458600 458700 458800              |
| SL1.00sc06004_58.1.1                                                 |                                                   |
| Helix-loop-helix DNA-binding (AHRD V1 *-*NG Q2HVX8_MEDTR); contain   | ns In                                             |
| SL1.00sc06004_58.1.1                                                 | 3                                                 |
| EXEMPLE ESTs and cDNAs - Tomato                                      |                                                   |

## I'm scared! Get me outta here!

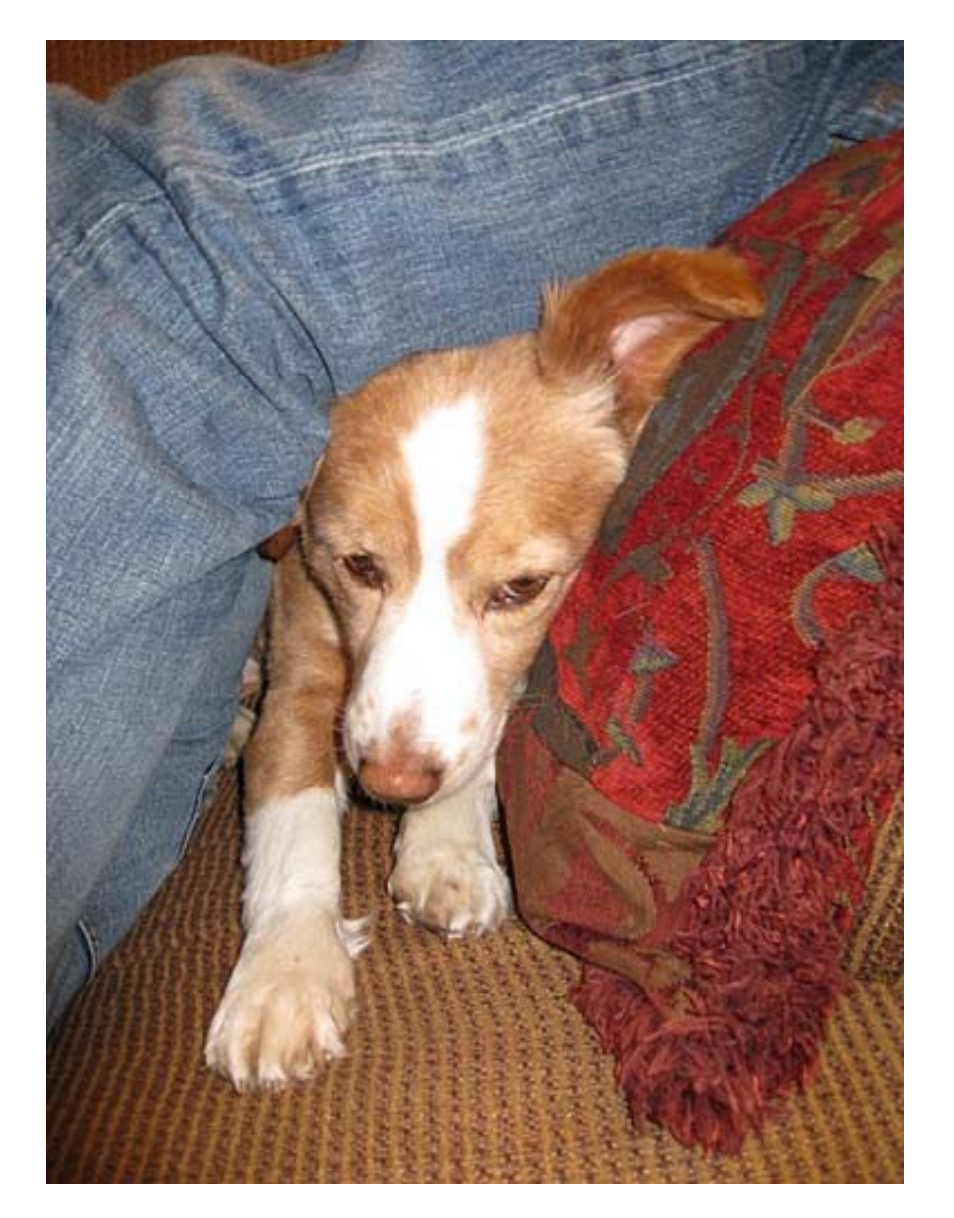

### Scales

### ITAG1 Release: genomic annotations: 969 bp from SL1.00sc06004:457,840..458,808

| Browser Select Tracks Upload and Share Tracks Preferences                                                                                                    |                                                                                          |
|----------------------------------------------------------------------------------------------------|------------------------------------------------------------------------------------------|
| ■ <u>Search</u><br>Landmark or Region:<br>SL1.00sc06004:457840. Search                                                                                                    | Annotate Restriction Sites Configure Go                                                  |
| Examples: SL1.00sc00002_16.1.1, Sulfite oxidase, TG154, C2_At3g02060.                                                                                                    |                                                                                          |
| Data Source                                                                                                    | Scroll/Zcom: < < 🗕 Show 969 bp 🔹 🕂 😕 🖂 Flip                                              |
| TAG1 Release: genomic annotations                                                                                                    |                                                                                          |
| Discription Large                                                                                                    | $ \rightarrow \cdot \cdot \cdot \cdot + + \cdot \cdot \cdot + + \cdot \cdot + + + + + +$ |
|                                                                                                    |                                                                                          |
| E Region                                                                                                    | Modium                                                                                   |
| 350k 370k 330k 390k 400k 410k 420k 430k 440k 450k                                                                                                    |                                                                                          |
| E M M Cenes 46.1SL1.00sc06004_51.1SL1.00sc06004_56.1 SL1                                                                                                    |                                                                                          |
| S_1.00sc06004_47.1 SL1.00sc06004_53.1                                                                                                    | SL1.005c06004_59.1 SL1.005c06004_60.1 S_1.005c06004_67.1                                 |
| SI1.00sc06004_48.1 SI1.00sc06004_54.1                                                                                                    | 311.00sc05004_60.1 <u>SI1.</u> 00sc06004                                                 |
| SL1.00sc06004_49.1 SL1.00sc06004_55.1                                                                                                    | SL1.00sc06004_62.1                                                                       |
| SL1.00sc06004_50.1 SL1.00sc06004_57.1                                                                                                    | SL1.00sc05004_64.1                                                                       |
| SL1.008c06004_52.1                                                                                                    | SL1.00sc06004_65.1                                                                       |
| ■ Details<br>200 bp                                                                                                    | Emall M                                                                                  |
| 457900 458000 458100 458200 45830                                                                                                    |                                                                                          |
| SL1.00sc05004_58.1.1                                                                                                    |                                                                                          |
| Helix-loop-helix DNA-binding (AHRD VI #-4NG Q2HVX8_MEDTR); contain                                                                                                    | 18 In                                                                                    |
| SL1.00sc05004_58.1.1                                                                                                    |                                                                                          |
| K      K      K     K  K     K     K |                                                                                          |

### Tracks – Types of Data to View

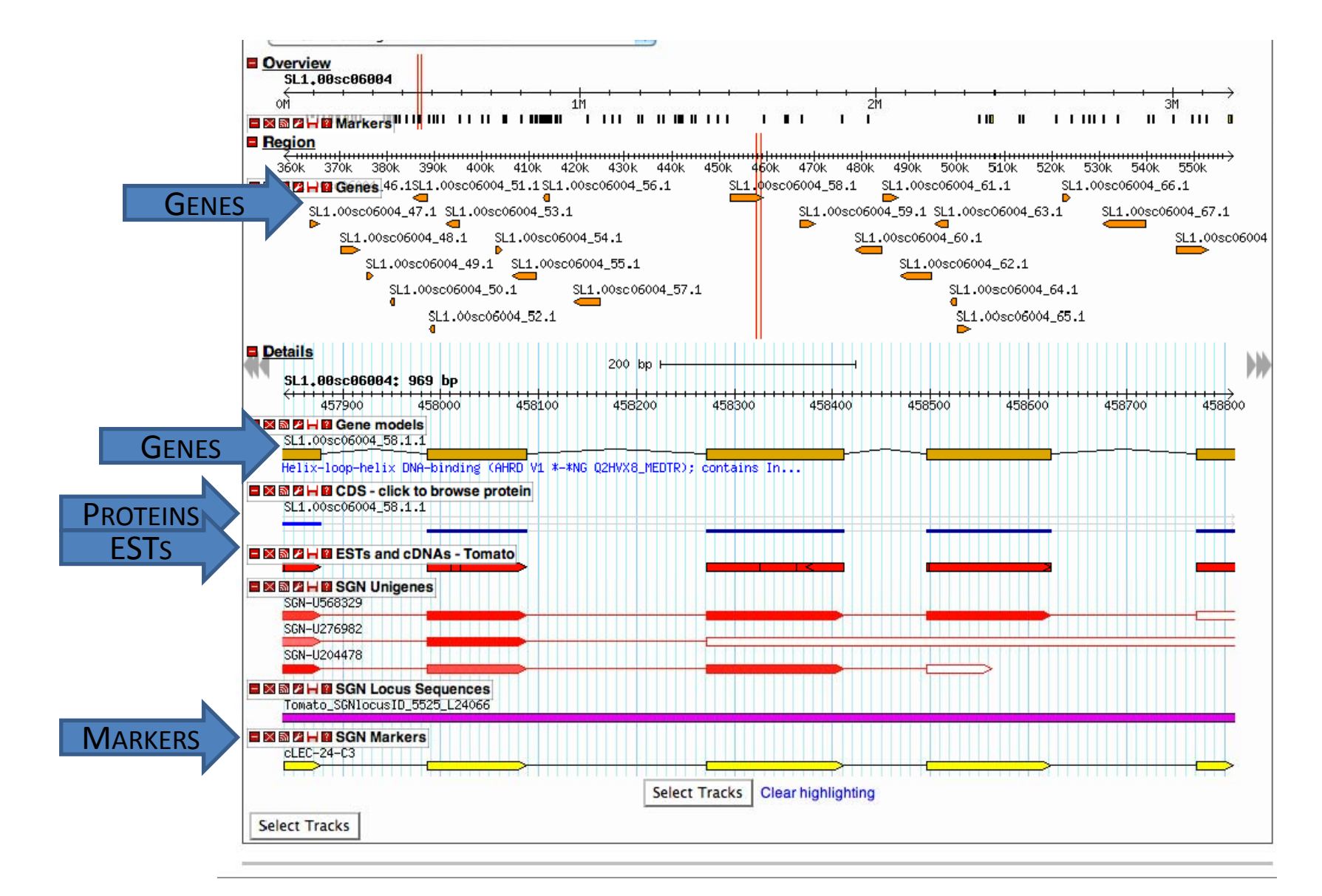

### Wait! – Where Does the Data Come From?

### ITAG – International Tomato Annotation Group

- <u>Predicted</u> genes and proteins using prediction software
- Based on tomato, other Solanaceae, Arabidopsis

### 🖄 GenBank

– ESTs

May or may not support predicted genes/proteins

SGN – Sol Genomics Network

– Markers

### **Tracks – Data Sources**

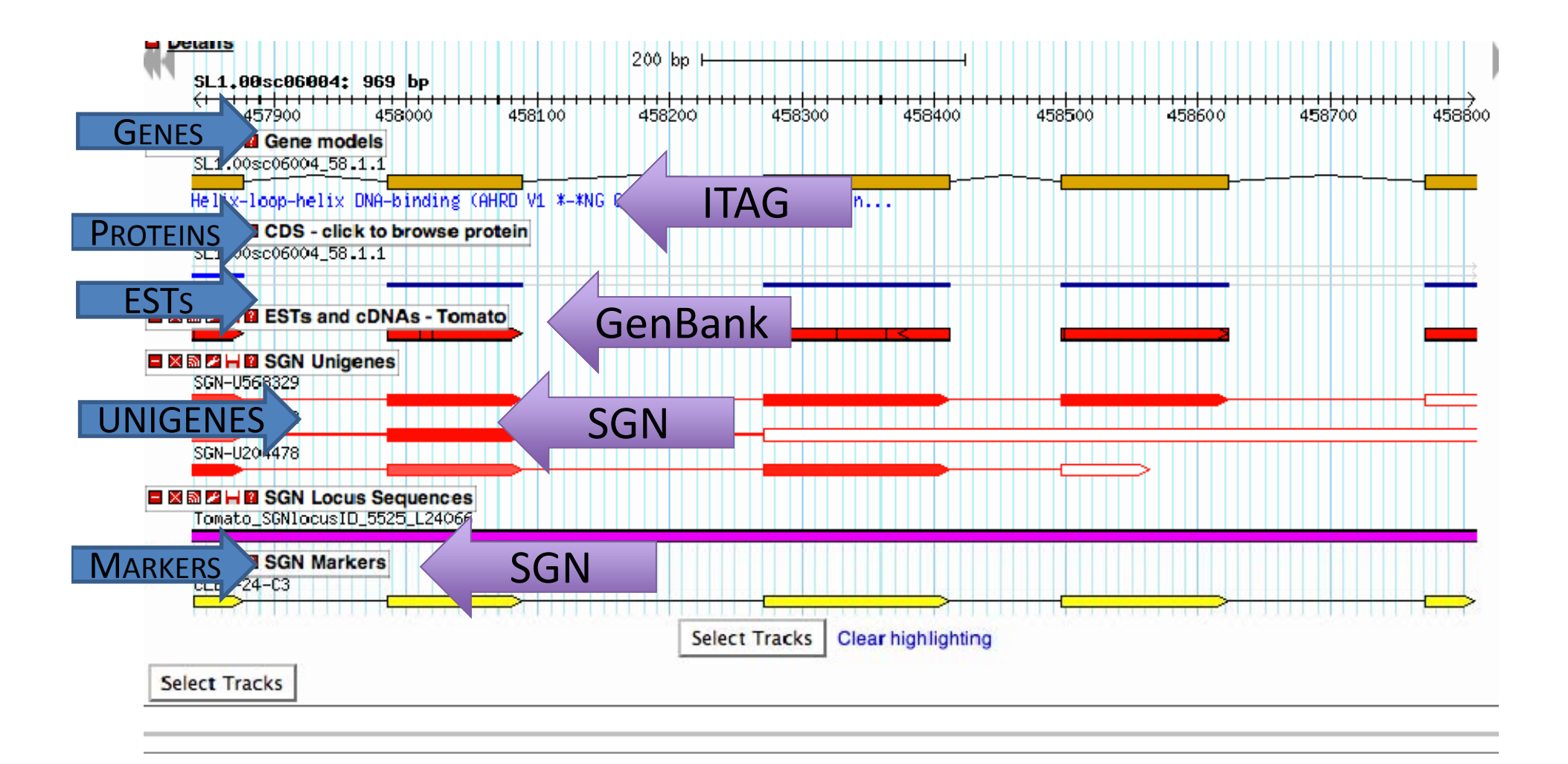

### Select Tracks

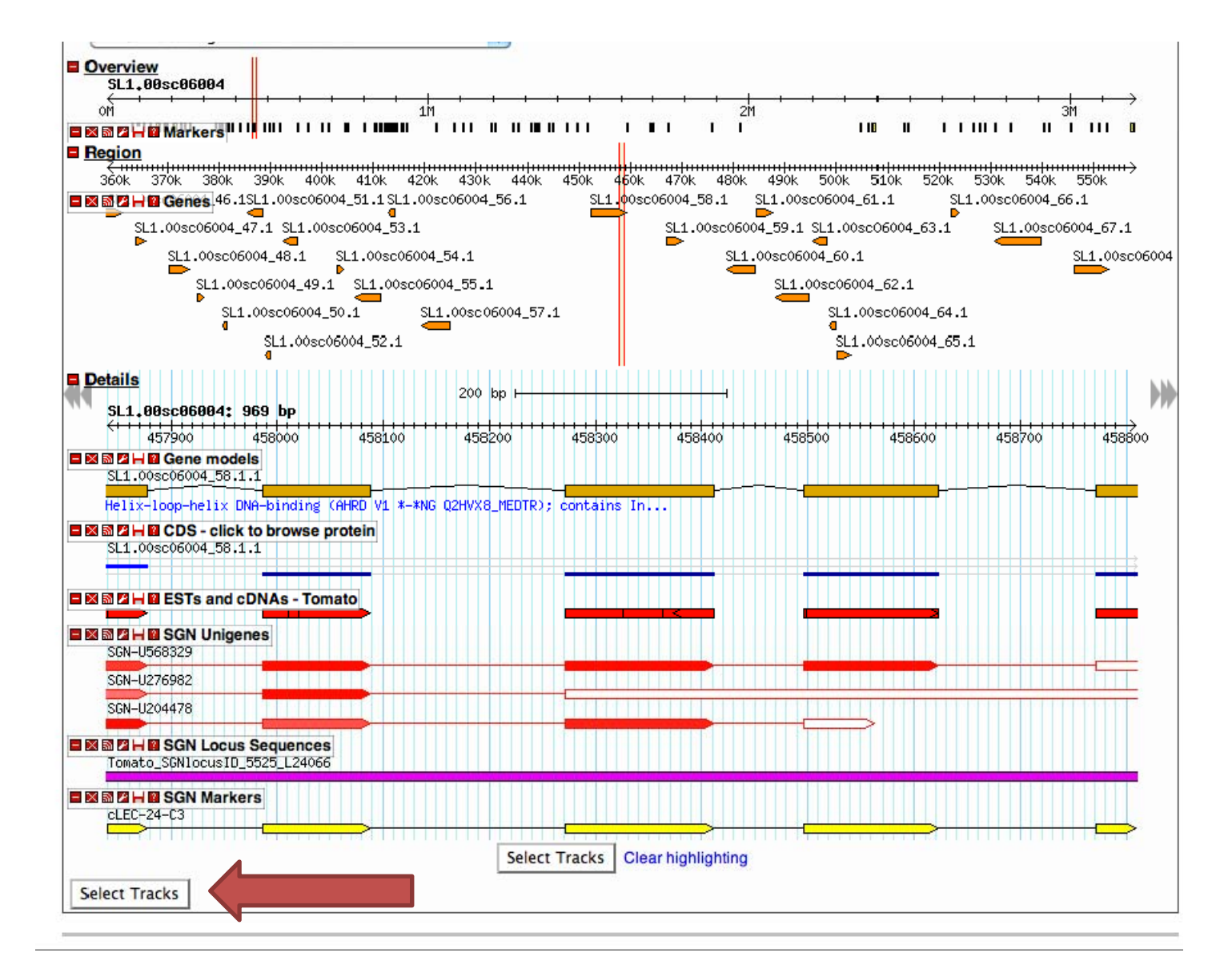

### **Select Tracks**

ITAG1 Release: genomic annotations: 20 kbp from SL1.00sc06004:490,001..510,000

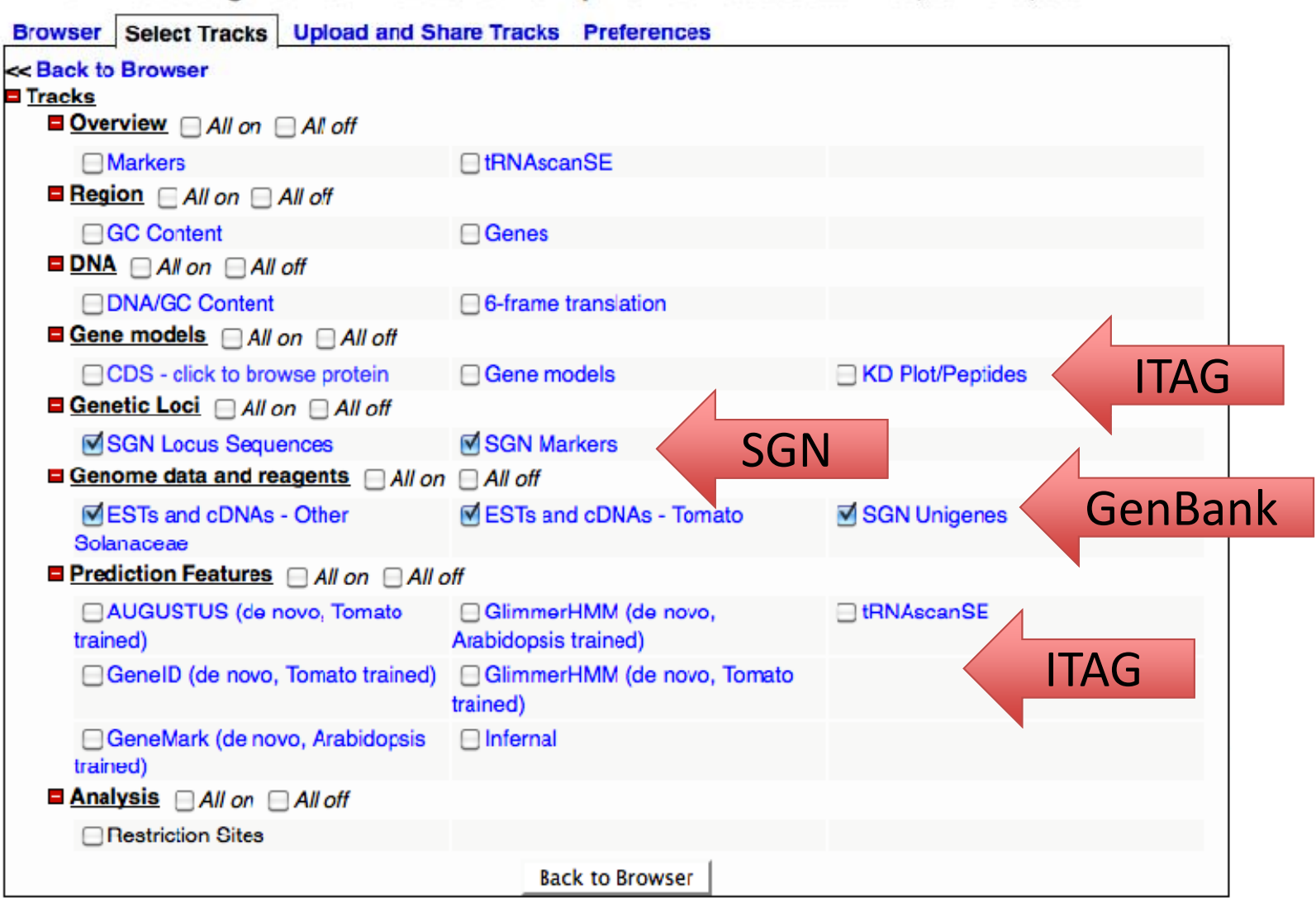

### Much Better! I can do this!

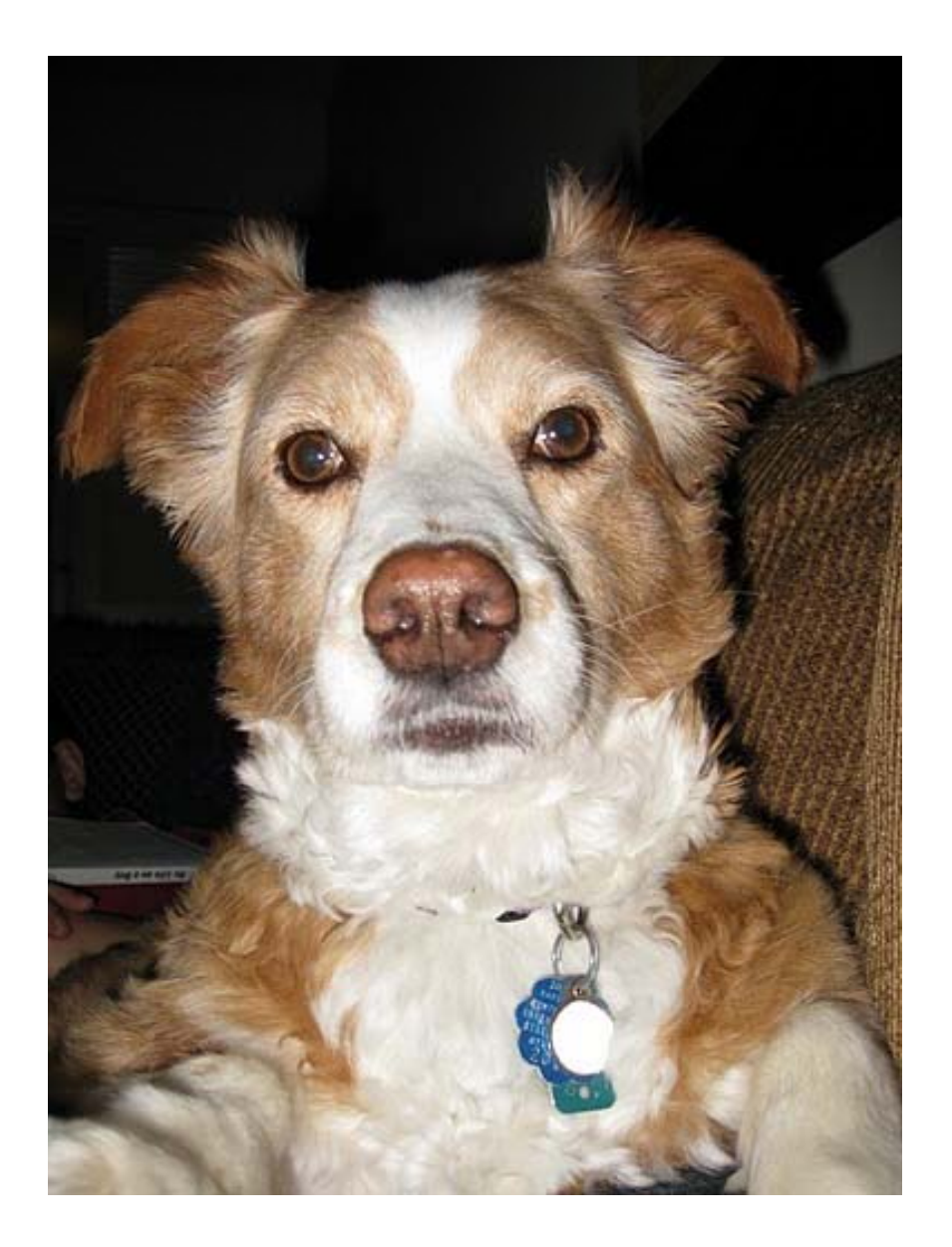

# **Conclusion – What We Learned**

The What a genome browser is

Where to find the tomato genome browser

The kinds of information we can look at using the tomato genome browser

Where information in the browser comes from

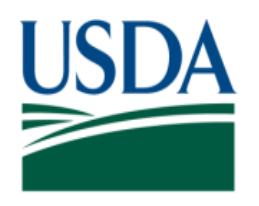

United States Department of Agriculture

National Institute of Food and Agriculture

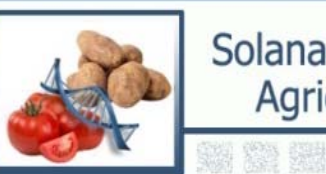

Solanaceae Coordinated Agricultural Project

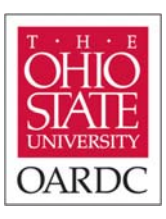

### Using the Tomato Genome Browser: An Example Part 2

### Heather L. Merk The Ohio State University, OARDC SolCAP workshop

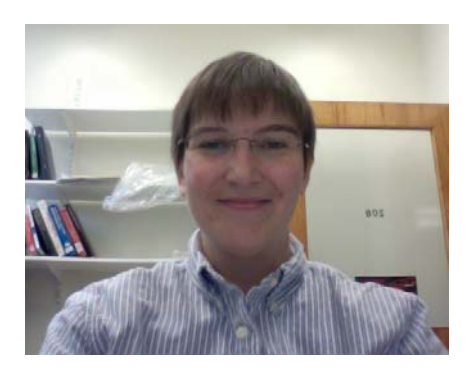

## Overview

# How can the genome browser help ME? Example – finding markers associated with bacterial spot resistance

home I forum I contact I helr

sol search

ANKS C

File - Help -

#### ITAG1 Release: genomic annotations: 969 bp from SL1.00sc06004:457,840..458,808

genomes

tools

sol genomics network

maps

search

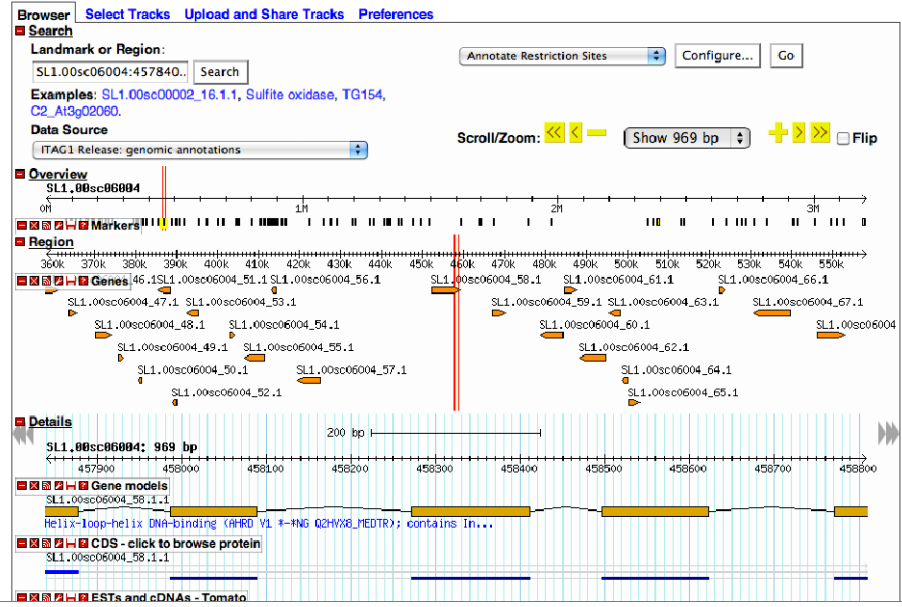

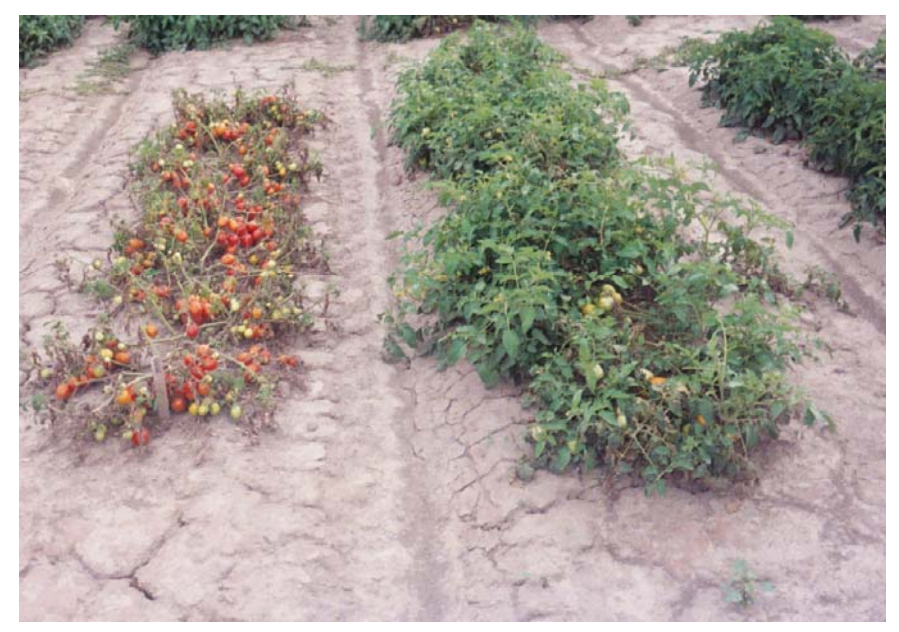

Photo courtesy of D. Francis, Ohio State University

# How can the genome browser help ME?

Information from multiple databases/data sources is combined in browser

What does the genome look like around a marker, EST, BAC, other sequence, etc?

Tool to help guide further research – e.g. identify candidate genes, identify potential molecular markers

# **Tomato Bacterial Spot Resistance**

Robbins et al. (2009)

PI 128216 confers resistance to race T3

🐡 Rx-4 mapped to chr. 11

- SL20181 SNP in tomato unigene SGN-U567870
- We can use genome browser to find more markers – for fine mapping, markerassisted selection

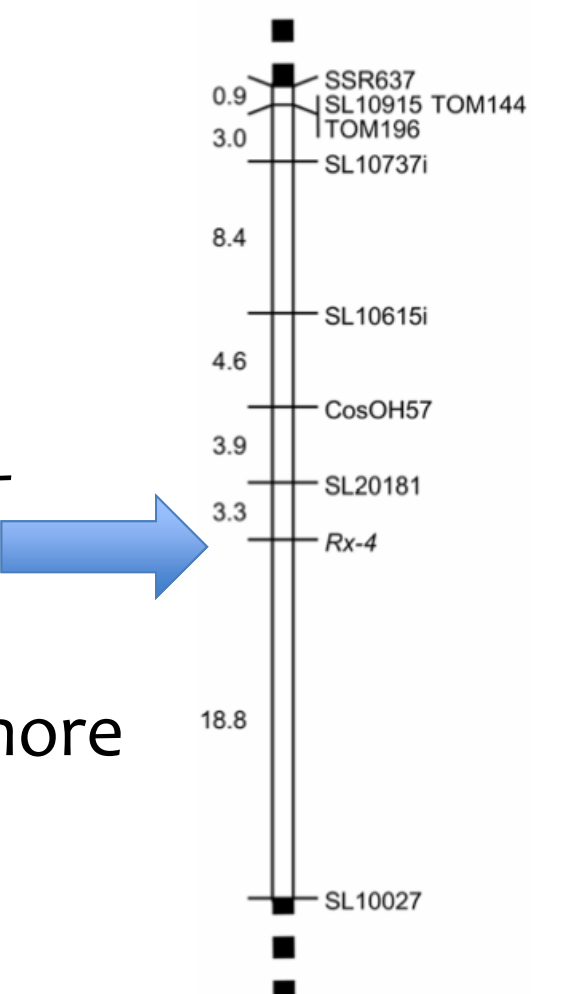

## Step 1: Search

- ➢ A. Type SGN-U567870 in search box
- 🐡 B. Data source ITAG1 Release: Genomic Annotation
- 🐡 C. Select tracks to view
- 👏 D. Search

File - Help -

#### **ITAG1 Release: genomic annotations** Select Tracks Upload and Share Tracks Preferences Browser Search Landmark or Region: + Configure... Go Annotate Restriction Sites SGN-U567870 Search Examples: SL1.00sc00002\_16.1.1, Sulfite oxidase, TG154, C2\_At3g02060. Data Source ITAG1 Release: genomic annotations Select Tracks

## Step 1c: Select Tracks

| search | maps | genomes | tools | sol search |
|--------|------|---------|-------|------------|
|--------|------|---------|-------|------------|

### ITAG1 Release: genomic annotations: 6.94 kbp from SL1.00sc06004:224,489..231,428

| Browser      | Select Tracks Upload and Sh             | are Tracks Preferences                       |                  |           |
|--------------|-----------------------------------------|----------------------------------------------|------------------|-----------|
| << Back t    | o Browser                               |                                              |                  |           |
| Tracks       |                                         |                                              |                  |           |
|              | erview All on All of                    |                                              |                  |           |
|              | Markers                                 | U tRNAscanSE                                 |                  |           |
| E Reg        | gion All on All off                     |                                              |                  |           |
|              | GC Content                              | Genes                                        |                  |           |
|              | 🛕 📃 All on 📃 All off                    |                                              |                  |           |
|              | DNA/GC Content                          | 6-frame translation                          |                  |           |
| E Ger        | ne models 📃 All on 📃 All off            |                                              |                  |           |
|              | CDS - click to browse protein           | Gene models                                  | KD Plot/Peptides |           |
| E Ger        | netic Loci 🔲 All on 📃 All off           |                                              |                  |           |
| $\checkmark$ | SGN Locus Sequences                     | SGN Markers MARKE                            | ERS - SGN        |           |
| E Ger        | nome data and reagents 🖂 All on         | All off                                      |                  |           |
| Sol          | ESTs and cDNAs - Other<br>lanaceae      | ESTs and cDNAs - Tomato                      | SGN Unigenes     | - GENBANK |
| E Pre        | ediction Features   All on   All o      | off                                          |                  |           |
| □<br>trai    | AUGUSTUS (de novo, Tomato<br>ined)      | GlimmerHMM (de novo,<br>Arabidopsis trained) | C tRNAscanSE     |           |
|              | GeneID (de novo, Tomato trained)        | GlimmerHMM (de novo, Tomato trained)         |                  |           |
| □<br>trai    | GeneMark (de novo, Arabidopsis<br>ined) | Infernal                                     |                  |           |
| Ana          | alysis 🗌 All on 🗌 All off               |                                              |                  |           |
|              | Restriction Sites                       |                                              |                  |           |
|              |                                         | Back to Browser                              |                  |           |

### Step 2: Orientation >> Look at scales for orientation

ITAG1 Release: genomic annotations: 6.94 kbp from SL1.00sc06004:224,489..231,428

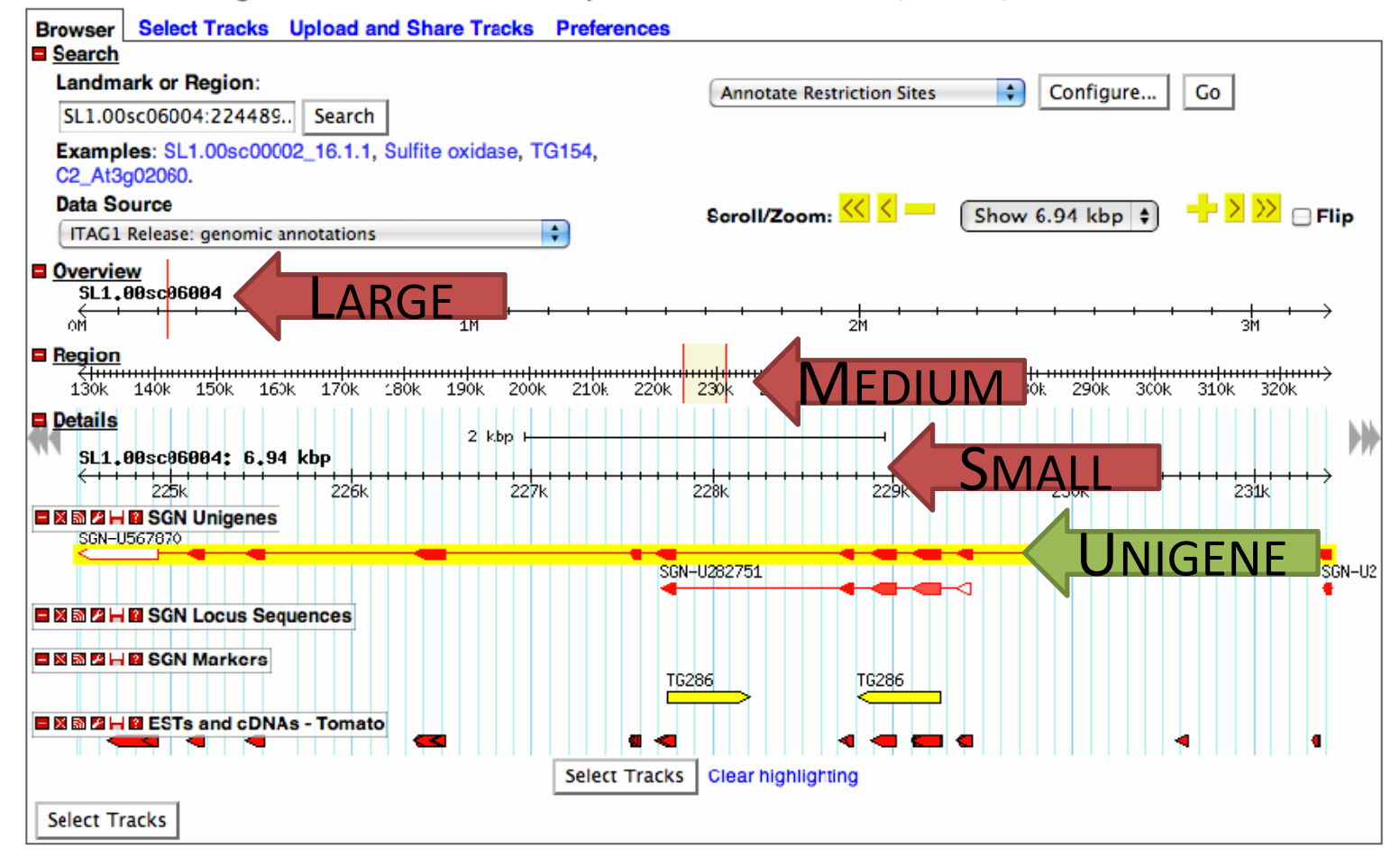

# Step 3: Zoom Out

### ITAG1 Release: genomic annotations: 6.94 kbp from SL1.00sc06004:224,489..231,428

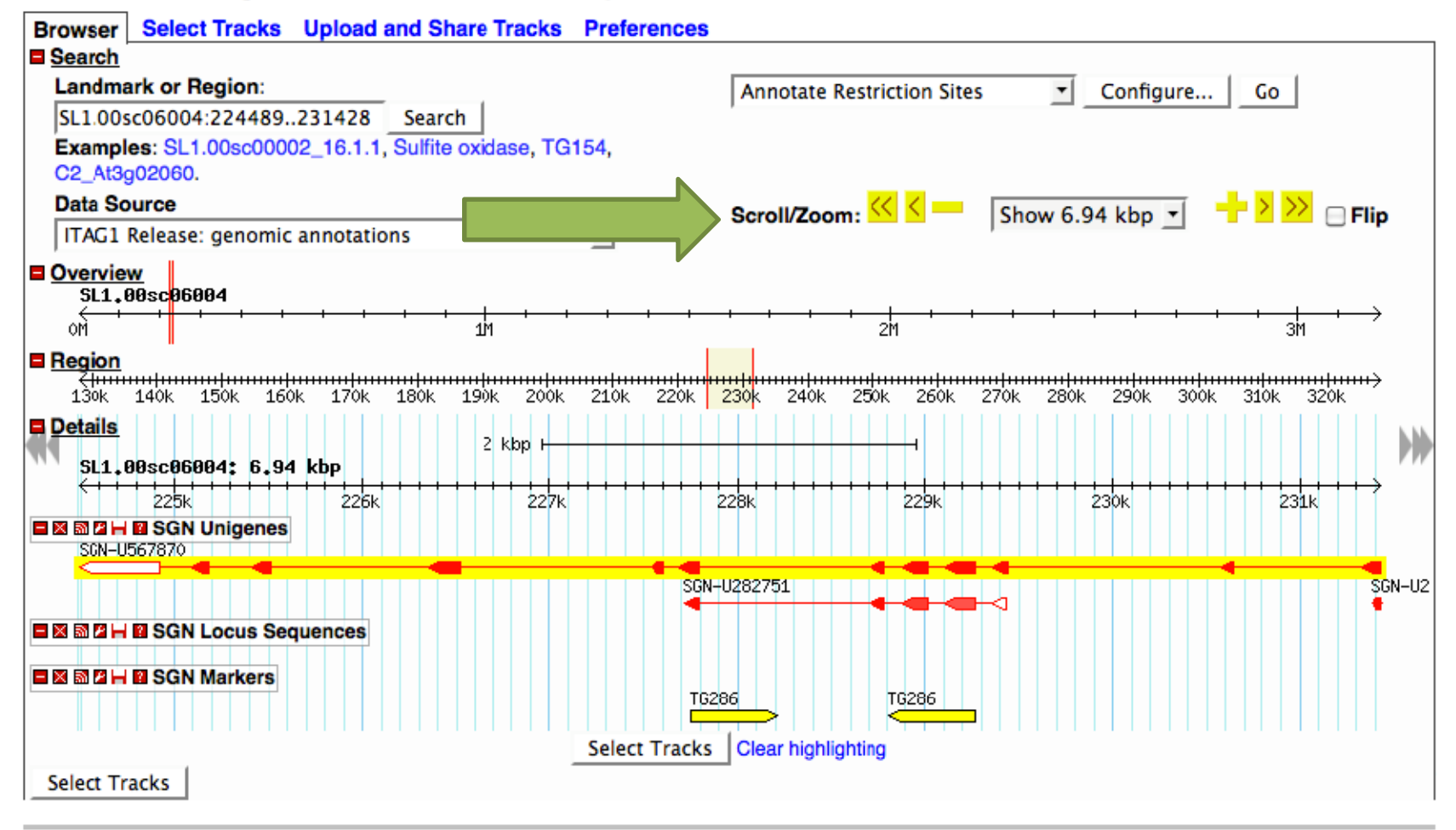

## Step 4: Locate Markers

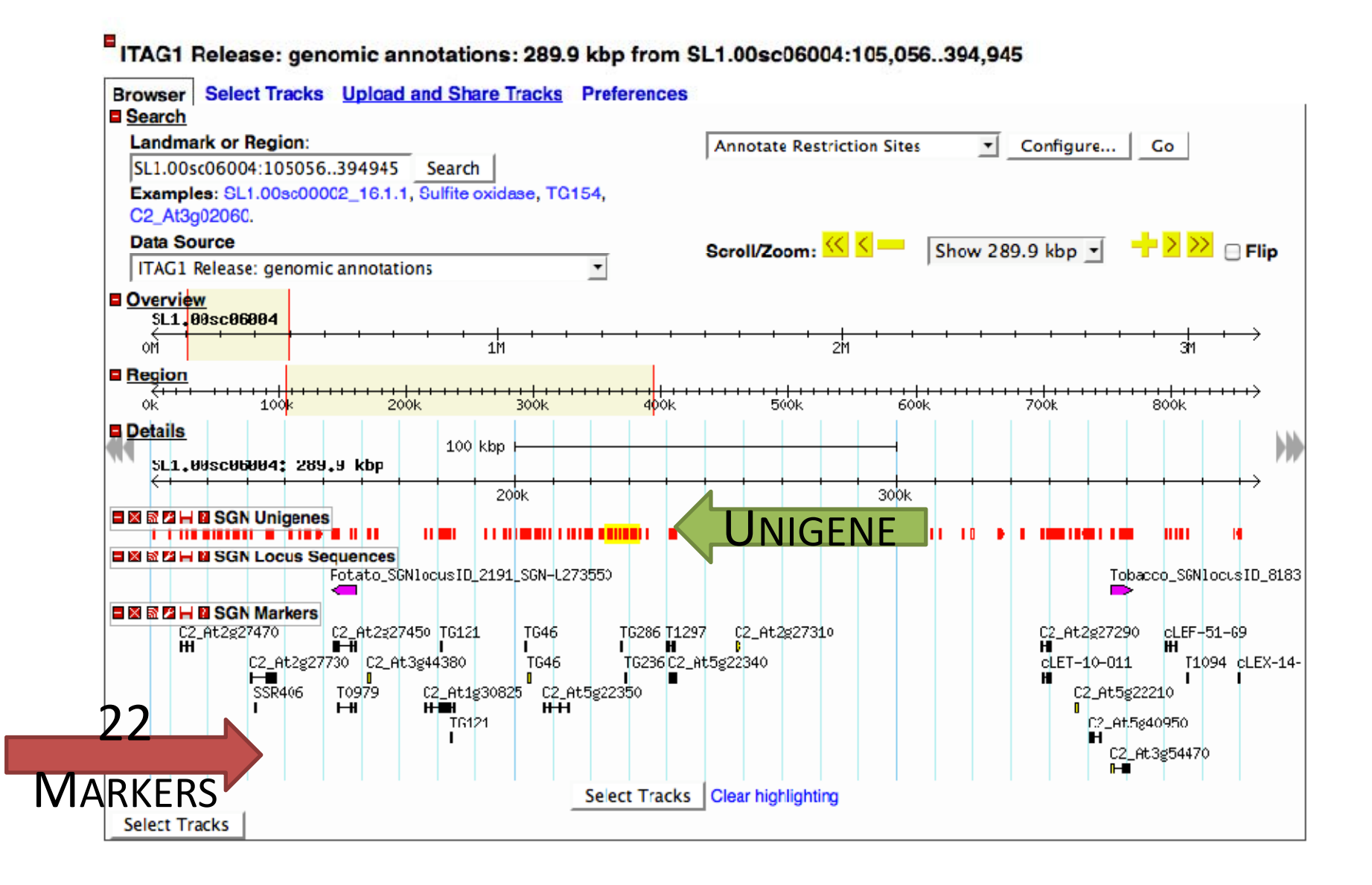

# Step 5: Click on Marker

ITAG1 Release: genomic annotations: 289.9 kbp from SL1.00sc06004:105,056..394,945

| Landmark or Region<br>SL1.00sc06004:1050   | :<br>56394945 Searc    | ch                                     | A             | Annotate Restric                       | tion Sites           | Configure        | Go                                         |
|--------------------------------------------|------------------------|----------------------------------------|---------------|----------------------------------------|----------------------|------------------|--------------------------------------------|
| Examples: SL1.00sc0                        | 00002_16.1.1, Sulfite  | e oxidase, TG15                        | 54,           |                                        |                      |                  |                                            |
| C2_At3g02060.                              |                        |                                        |               | 11                                     |                      |                  |                                            |
| ITAC1 Release: geno                        | mic annotations        |                                        | T Se          | croll/Zoom: 🞦                          | Show                 | 289.9 kbp 💌      |                                            |
| SL1.00sc06004                              |                        |                                        | _             |                                        |                      |                  |                                            |
| om                                         | -                      | 1M                                     |               | 2                                      | 1 <del>       </del> | - + + +          |                                            |
| ■ <u>Region</u>                            |                        |                                        |               |                                        |                      |                  |                                            |
| 0k 100 <mark>k</mark>                      | 200k                   | ++++++++++++++++++++++++++++++++++++++ | 400k          | ++++++++++++++++++++++++++++++++++++++ | <br>600k             | <del></del> 700k | <del>                       </del><br>800k |
| Details<br>SL1.00sc06004; 2                | 10<br>89.9 kbp         | 0 kbp                                  |               |                                        |                      |                  |                                            |
| (+ + + +                                   |                        | 200k                                   |               |                                        | 300k                 |                  |                                            |
| SGN Uniger                                 | nes                    |                                        |               |                                        |                      |                  |                                            |
| SGN Locus                                  | Sequences              |                                        |               |                                        |                      |                  |                                            |
|                                            | Potato_SGN1ocusII      | D_2191_SGN-U273                        | 550           |                                        |                      | T                | obacco_SGN1ocus1<br>>                      |
| ■ 🛛 🖾 🛏 🗳 SGN Marker<br>C2_At2g27470<br>HH | rs<br>C2_At2g27450 TG1 | 21 TG46                                | TG286 T1297   | C2_At2g27310                           |                      | C2_At2g272<br>H  | 290 cLEF-51-69                             |
| R406                                       | T0979 C2_At            | 1g30825 C2_At5<br>HHH                  | 5g22350       | 522070                                 |                      | C2_At            | 5g22210                                    |
|                                            |                        |                                        |               |                                        |                      | E E              | 4                                          |
|                                            |                        |                                        | Select Tracks | lear highlighting                      |                      |                  |                                            |

# Step 6: Look at Marker Detail

### Click SGN-M1079 to view info on SGN

### SSR406 Details

| Name:         | SSR406           |                                         |
|---------------|------------------|-----------------------------------------|
| Type:         | match            |                                         |
| Description:  | marker name(s):  | SSH406, <u>SGN-M1079</u>                |
| Source:       | TIAG_sgn_marke   | ers                                     |
| Position:     | match:ITAG_sgn   | _markers(SSR406)                        |
| Length:       | 99               |                                         |
| Query:        | <u>SGN-M1079</u> |                                         |
| Matches:      | SGN-M1079:19     | 9 (+)                                   |
| Score:        | 1.000            |                                         |
| Alias:        | SGN-M1079        |                                         |
| Note:         | marker name(s):  | SSR406, SGN-M1079                       |
| Target:       | SGN-M1079 1 9    | 9 +                                     |
| load id:      | SGN-M1079        |                                         |
| primary id:   | 4166728          |                                         |
| gbrowse dbid: | main:database    |                                         |
| Parts:        | Type:            | match part                              |
| i uito.       | Description:     | indion_pair                             |
|               | Source           | ITAG son markers                        |
|               | Position:        | SI 1 00sc06004:132334 132432 (+ strand) |
|               | Length:          | 00                                      |
|               | Query            | SGN-M1079                               |
|               | Matchoe:         | SCN-M1079                               |
|               | Coores.          | 1 000                                   |
|               | Score:           | CON M1070 1 00 -                        |
|               | langet:          | CON Markers match part 16 169           |
|               |                  | SGN_Markers_match_part_16-1168          |
|               | parent_id:       | SGIN-INT079_alignment_1-125             |
|               | primary_id:      | 4166729                                 |
|               | abrowse dbid:    |                                         |

# Step 7: Locate primers

| Star                                     | sol genomi                                                                | cs netw                                   | ork              |                | home   forum   contact   help   |
|------------------------------------------|---------------------------------------------------------------------------|-------------------------------------------|------------------|----------------|---------------------------------|
|                                          | search                                                                    | maps                                      | genomes          | tools          | sol search                      |
| dv.                                      |                                                                           |                                           | SGN Marker       | 55R406         | log in   new user               |
|                                          |                                                                           |                                           | SGN-M10          | 79             |                                 |
| SSR info                                 |                                                                           |                                           |                  |                |                                 |
| Repeat<br>Forward<br>Reverse<br>Predicte | motif: TC Repeat<br>primer: ACCTGTGG<br>primer: GCTTGTGGG<br>ed size: 198 | number: 15<br>gatcgacctag<br>stgcataaccts | T T              |                |                                 |
| Derivation                               | S                                                                         |                                           |                  |                |                                 |
| This mar                                 | ker was derived fror                                                      | n EST read S                              | GN-E8107         |                |                                 |
| Mapped lo                                | cations                                                                   |                                           | None             |                |                                 |
| Other PCR                                | data                                                                      |                                           |                  |                |                                 |
| PCR da                                   | ta Exp. ID 32092                                                          |                                           |                  |                |                                 |
| Forwa<br>ACCT                            | ard primer (5'-3')<br>GTGGGATCGACCTAGT                                    | Acce                                      | ssions and produ | ict sizes      | Approximate temperature<br>55°C |
| Reve                                     | rse primer (5'-3')                                                        |                                           |                  |                | Mg <sup>+2</sup> concentration  |
| GCTT                                     | GTGGGTGCATAACCTT                                                          |                                           |                  |                | Unknown                         |
| Genomic l                                | ocations                                                                  |                                           |                  |                |                                 |
| Annota                                   | tion Dataset                                                              |                                           | I                | ocation(s)     |                                 |
| ITAG1 R                                  | elease: genomic an                                                        | notations                                 |                  | 5L1.00sc06741: | 390261390359                    |

# BUT....

 We still need to determine whether these markers are polymorphic in our population
 We can use BLAST (Basic Local Alignment Search Tool) to look for sequence differences between our sequence and others

May give us an indication of likelihood of polymorphism in our population

# Locating sequence

### Marker was derived from an EST Click on EST read to obtain sequence

| 100                                                                                                    | sol genom                                                                                                    | ics netwo                                                   | ſĸ                                |                      | home                                                           | forum   contact   neip |
|----------------------------------------------------------------------------------------------------|----------------------------------------------------------------------------------------------------|-------------------------------------------------------------|-----------------------------------|----------------------|----------------------------------------------------------------|------------------------|
| 影響                                                                                                    | search                                                                                                    | maps                                                        | genomes                           | tools                |                                                                | sol search             |
| 111                                                                                                    |                                                                                                    |                                                             |                                   |                      |                                                                | log in   new user      |
|                                                                                                    |                                                                                                    | S                                                           | GN Marker S                       | SR406                |                                                                |                        |
|                                                                                                    |                                                                                                    |                                                             | SGN-M1079                         | )                    |                                                                |                        |
| SSR info                                                                                                    |                                                                                                    |                                                             |                                   |                      |                                                                |                        |
| Anneal<br>Repeat<br>Forwar<br>Reverse<br>Predict                                                                              | Ing temperatures:<br>motif: TC Repeat<br>d primer: ACCTGTGG<br>e primer: GCTTGTGG<br>ed size: 198                                                                                             | Low: 50 High:<br>number: 15<br>GATCGACCTAGT<br>GTGCATAACCTT | 55                                |                      |                                                                |                        |
|                                                                                                    |                                                                                                    |                                                             |                                   |                      |                                                                |                        |
| Derivatio                                                                                                    | ns                                                                                                    |                                                             |                                   |                      |                                                                |                        |
| Derivation<br>This ma                                                                                                    | ns<br>rker was derived fro                                                                                                    | m EST read SGN                                              | -E8107                            | ES                   | ST                                                             |                        |
| Derivation<br>This ma<br>Mapped Io                                                                                            | ns<br>rker was derived fro<br>ocations                                                                                                    | m EST read SGN<br>N                                         | I-E8107                           | ES                   | ST                                                             |                        |
| Derivation<br>This ma<br>Mapped Io<br>Other PCF                                                                               | ns<br>rker was derived fro<br>ocations<br>R data                                                                                                    | m EST read SGN<br>N                                         | -E8107<br>one                     | ES                   | ST                                                             |                        |
| Derivation<br>This ma<br>Mapped Io<br>Other PCF                                                                               | ns<br>rker was derived fro<br>ocations<br>R data<br>ata Exp. ID 32092                                                                                                    | m EST read SGN<br>N                                         | I-E8107<br>one                    | ES                   | ST                                                             |                        |
| Derivation<br>This ma<br>Mapped Id<br>Other PCF<br>PCR d<br>Forw<br>ACC                                                       | ns<br>rker was derived from<br>ocations<br>R data<br>ata Exp. ID 32092<br>vard primer (5'-3')<br>retreggatcgacctagt                                                                           | m EST read SGN<br>N<br>Accessi                              | i-E8107<br>one                    | ES<br>t sizes        | Approximate to<br>55°C                                         | emperature             |
| Derivation<br>This ma<br>Mapped Id<br>Other PCR<br>PCR d<br>Forw<br>ACC <sup>2</sup><br>Reve                                  | ns<br>rker was derived from<br>ocations<br>R data<br>ata Exp. ID 32092<br>rard primer (5'-3')<br>rgTeggATCGACCTAGT<br>rsse primer (5'-3')                                                     | m EST read SGN<br>N<br>Accessi                              | i-E8107<br>one                    | ES<br>t sizes        | Approximate to<br>55°C<br>Mg <sup>+2</sup> concentr<br>Unknown | emperature             |
| Derivation<br>This ma<br>Mapped Id<br>Other PCF<br>PCR d<br>Forw<br>ACC<br>GCT<br>Genomic                                     | ns<br>rker was derived from<br>ocations<br>R data<br>ata Exp. ID 32092<br>vard primer (5'-3')<br>retregeatceacctage<br>erse primer (5'-3')<br>retregetgeataacctt                              | m EST read SGN<br>N<br>Accessi                              | i-E8107<br>one                    | ES<br>t sizes        | Approximate to<br>55°C<br>Mg <sup>+2</sup> concentr<br>Unknown | emperature<br>ration   |
| Derivation<br>This ma<br>Mapped Id<br>Other PCR<br>PCR d<br>Forw<br>Acc <sup>21</sup><br>Reve<br>GCT <sup>21</sup><br>Genomic | ns<br>rker was derived from<br>ocations<br>R data<br>ata Exp. ID 32092<br>rard primer (5'-3')<br>rgTegGATCGACCTAGT<br>rrse primer (5'-3')<br>rgTegGGTGCATAACCTT<br>locations<br>ation Dataset | m EST read SGN<br>N<br>Accessi                              | I-E8107<br>one<br>ions and produc | t sizes<br>cation(s) | Approximate to<br>55°C<br>Mg <sup>+2</sup> concentr<br>Unknown | emperature             |

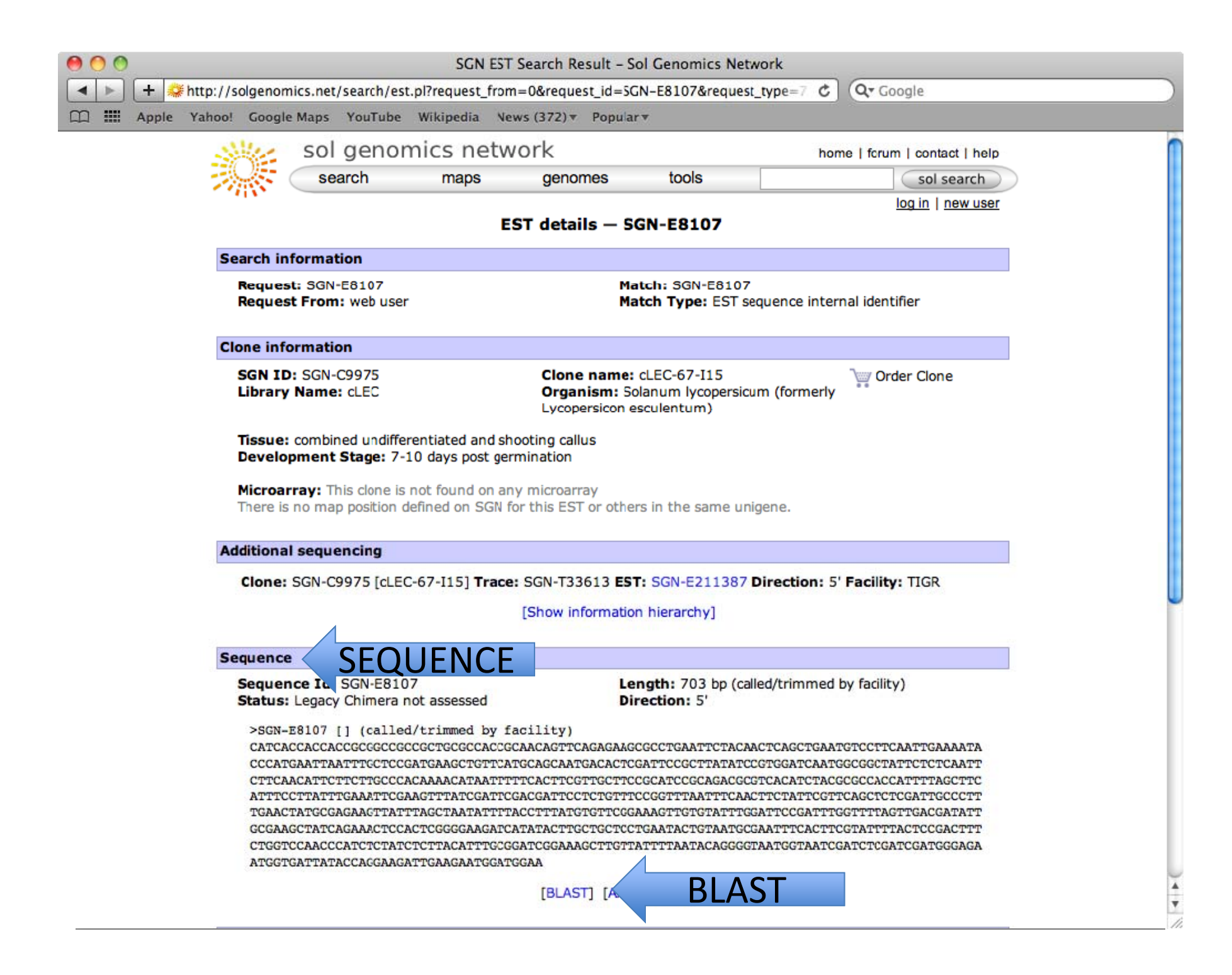

# Consider what to BLAST against...

| search        | maps              | genomes            | tools                   | sol sea            |
|---------------|-------------------|--------------------|-------------------------|--------------------|
|               |                   | NCBI E             | BLAST                   | log in I new       |
|               |                   | Simple             | Advanced                |                    |
| Sequence Set  | SGN Tomato Com    | hined - WGS, BA    | C and unigene segu      | ences              |
|               | Loui tomato com   |                    | e, and angene sequ      |                    |
| Program       | BLASTN (nucleotic | de to nucleotide)  |                         | \$                 |
|               |                   | •                  |                         |                    |
|               | single            | sequence only, use | e Advanced for multiple |                    |
| >SGN-E8107    | 7                 |                    |                         | <u> </u>           |
|               | CACCGCGGCCGCCG    | CTGCGCCACCGC       | AACAGTTCAGAGAA          | GCGCCTGAATTCTACAAC |
| TCCTTCAAT     | TGAAAATACCCATGA   | ATTAATTTGCTC       | CGATGAACCTGTTCA         | TGCAGCAATGACACTCG  |
| ATTCCGCTT     | A                 |                    |                         |                    |
| TCACTTCGT     | ATCAATGGCGGCTA    | FICICICAATICI      | TCAACATICTICTIG         |                    |
| TGCTTCCGC     | ATCCGCAGACGCGT    | CACATCTACGCG       | CCACCATTITAGCTT         |                    |
|               |                   |                    |                         |                    |
| Expect (e-val | lue) Threshold    |                    |                         | Clear Search       |
| 1e-10         |                   |                    |                         | cicur Scuren       |
| Cubathutian   | Mandania          |                    | Chan Cranking           |                    |
| Substitution  | Matrix            |                    | Show Graphics           |                    |
|               |                   |                    | all                     | =                  |

### There are a LOT of options I chose Lycopersicon mRNA

| sol genomic                                                                                                    | Potato BAC Sequences                                                                                                    | ome   forum   contact   help |  |  |
|----------------------------------------------------------------------------------------------------|----------------------------------------------------------------------------------------------------|------------------------------|--|--|
| search                                                                                                    | S. penellii Genome<br>S. penellii BAC Ends - LpenBAC                                                                                                    | sol search                   |  |  |
|                                                                                                    | S. penellii Gosmid Ends - Ependoc<br>S. penellii Cosmid Ends - LpenCOS<br>Tobacco Genome<br>Assembly of tobacco methylation filtered genome sequences (from TGI)<br>Tobacco genome sequences (methylation filtered from TGI)<br>Organelle Genomes<br>Arabidopsis thaliana Mitochondria<br>Nicotiana tabacum Chloroplast                                                                                                    | log in   new user            |  |  |
| Sequence Set SGN Tor<br>Program BLASTN                                                                                                    | SGN ESTS<br>All SGN mRNA sequences<br>Genus: Nicotiana SGN mRNA sequences<br>Species: Antirrhinum majus SGN mRNA sequences<br>Species: Capsicum annuum (pepper) SGN mRNA sequences<br>Species: Coffea arabica SGN mRNA sequences<br>Species: Coffea capenbora SGN mRNA sequences                                                                                                    | t) db details                |  |  |
| >SGN-E8107<br>CATCACCACCACCGCGG<br>TCAGCTGAATG<br>TCCTTCAATTGAAAAATA<br>ATTCCGCTTA<br>TATCCGTGGATCAATGG<br>TCACTTCGT<br>TGCTTCCGCATCCGCAG | Species: Contea Canephora SGN mRNA sequences<br>Species: Hedyotis terminalis SGN mRNA sequences<br>Species: Ipomoea batatas (sweet potato) SGN mRNA sequences<br>Species: Nicotiana benthamiana SGN mRNA sequences<br>Species: Nicotiana benthamiana SGN mRNA sequences<br>Species: Nicotiana tabacum (tobacco) SGN mRNA sequences<br>Species: Nicotiana tabacum (tobacco) SGN mRNA sequences<br>Species: Petunia hybrida SGN mRNA sequences<br>Species: Solanum cheesmaniae SGN mRNA sequences<br>Species: Solanum habrochaites SGN mRNA sequences<br>Species: Solanum hycopersicoides SGN mRNA sequences<br>Species: Solanum lycopersicoides SGN mRNA sequences<br>Species: Solanum melongena (eggplant) SGN mRNA sequences<br>Species: Solanum pennellii SGN mRNA sequences<br>Species: Solanum pennellii SGN mRNA sequences<br>Species: Solanum penvianum SGN mRNA sequences<br>Species: Solanum pinellifolium SGN mRNA sequences<br>Species: Solanum pinellifolium SGN mRNA sequences |                              |  |  |
| Expect (e-value) Thres<br>1e-10<br>Substitution Matrix<br>BLOSUM62 (default)<br>Max. hits to show<br>100                                  | Species: Solanum tuberosum (potato) SGN mRNA sequences                                                                                                    | Clear Search                 |  |  |

### **BLAST** Results

| 00                                                                                                   |                                                                                                    |                    | BLAST           | Search Report     | - Sol Genom      | nics Network    |               |                                   |            |
|----------------------------------------------------------------------------------------------------|----------------------------------------------------------------------------------------------------|--------------------|-----------------|-------------------|------------------|-----------------|---------------|-----------------------------------|------------|
| +                                                                                                    | 🖉 🏶 http://solgend                                                                                  | omics.net/tools/bl | ast/view_resul  | t.pl?output_grap  | hs=bioperl_h     | istogram&filter | a 🖒 🔍         | Google                            |            |
| 🕮 🋄 Ap                                                                                               | ple Yahoo! Goog                                                                                     | gle Maps YouTub    | e Wikipedia     | News (373) 🔻      | Popular <b>*</b> |                 |               |                                   |            |
|                                                                                                    | ar.                                                                                                 |                    |                 | BLAST             | Results          |                 |               | log in   nev                      | v user     |
| Note: Please <b>do not bookmark</b> this page. BLAST results are automatically deleted after 7 days. |                                                                                                    |                    |                 |                   |                  |                 |               |                                   |            |
|                                                                                                    | Graphics                                                                                            |                    |                 |                   |                  |                 |               |                                   |            |
|                                                                                                    | Alignment Summary                                                                                   |                    |                 |                   |                  |                 |               |                                   |            |
|                                                                                                    |                                                                                                    |                    |                 | All h             | its shown.       |                 |               |                                   |            |
|                                                                                                    |                                                                                                    | Mouse-ove          | rs require Java | Script            |                  |                 |               |                                   |            |
|                                                                                                    |                                                                                                    | Query 100          | 200             | 300               | 400              | 500             | 600           | 700                               |            |
|                                                                                                    |                                                                                                    |                    |                 | -                 | 2                |                 |               |                                   |            |
|                                                                                                    |                                                                                                    | Fwd:≫ Rev:≪        | Neg P E         | kponent: ->0      | 0-10 10-5        | 50-200 200      | 9−> 4/%       | ov/2010                           |            |
|                                                                                                    | Conservedness Histogram CONSERVEDNESS                                                               |                    |                 |                   |                  |                 |               |                                   |            |
|                                                                                                    |                                                                                                    |                    |                 | Conserved         | ness Histog      | ram             |               | UCTO                              |            |
|                                                                                                    | The                                                                                                 | histogram shows    | a count of hits | for each base ir  | the query se     | equence, but o  | ounts only t  | he donans Bl.                     | GRAIVI     |
|                                                                                                    | exac                                                                                                | t base matches w   | ithin conserve  | d regions; blue s | shows non-m      | atching bases v | with in conse | apn, green snov<br>erved regions. | vs         |
|                                                                                                    | Gaps introduced into the query by BLAST are ignored; gaps introduced into target sequences are not. |                    |                 |                   |                  |                 |               |                                   |            |
|                                                                                                    | Que                                                                                                 | ery region [388 -> | 676]: conserv   | edness in (3, 9)  |                  |                 |               |                                   | Our FST is |
|                                                                                                    | 3 -                                                                                                 |                    |                 |                   |                  |                 |               |                                   |            |
|                                                                                                    |                                                                                                    |                    |                 | _                 |                  |                 |               |                                   | highly     |
|                                                                                                    |                                                                                                    |                    |                 |                   |                  |                 |               |                                   |            |
|                                                                                                    |                                                                                                    | Queru              |                 |                   | 351              |                 |               | 703                               | conserved  |
|                                                                                                    |                                                                                                    | y                  |                 | Cons              | ervedness        |                 |               | ,                                 |            |
|                                                                                                    | BLAST Reg                                                                                           | port               |                 |                   |                  | [Vi             | ew / downlo   | ad raw report1                    | (9.6K)     |
|                                                                                                    |                                                                                                    |                    |                 |                   |                  | 2               | .,            |                                   |            |

### **BLAST** Results

| \varTheta 🕙 http://solgenomics.net/static/documents/tempfiles/blast/Xejwr                                                  |                                                                                                    |                                          |  |  |  |  |  |
|----------------------------------------------------------------------------------------------------|----------------------------------------------------------------------------------------------------|------------------------------------------|--|--|--|--|--|
|                                                                                                    | <ul> <li>http://solgenomics.net/static/documents/tempfiles/blast/Xejwrt&amp;fl</li> </ul>                                                                               | v v                                      |  |  |  |  |  |
| IIII IIII Ap                                                                                                    | ple Yahoo! Google Maps YouTube Wikipedia News (376) * Popu                                                                                                    | ılar <del>v</del>                        |  |  |  |  |  |
| Sequences                                                                                                    | producing significant alignments:                                                                                                    | Score E<br>(bits) Value                  |  |  |  |  |  |
| SGN-E21138<br>SGN-E12553<br>SGN-E20512                                                                                     | 7 #Solanum lycopersicum (formerly Lycopersicon escule<br>87 #Solanum lycopersicum (formerly Lycopersicon escul<br>7 #Solanum lycopersicum (formerly Lycopersicon escule | n 1318 0.0<br>e 821 0.0<br>n 593 e-168   |  |  |  |  |  |
| <pre>&gt;SGN-E211387 #Solanum lycopersicum (formerly Lycopersicon esculentum)     [cLEC-67-115](5')     Length = 730</pre> |                                                                                                    |                                          |  |  |  |  |  |
| Score = 1<br>Identitie<br>Strand =                                                                                         | 318 bits (665), Expect = 0.0<br>:s = 674/577 (99%)<br>Plus / Plus                                                                                                    |                                          |  |  |  |  |  |
| Query: 1                                                                                                    | catcaccaccgcggccgccgctgcgccaccgcaacagttcagagaagcg                                                                                                    | cctgaatt 60                              |  |  |  |  |  |
| Sbjct: 54                                                                                                    | catcaccaccaccgcggccgccgctgcgccaccgcaacagttcagagaagcg                                                                                                    | cetgaatt 113                             |  |  |  |  |  |
| Query: 61                                                                                                    | ctacaactcagctgaatgtccttcaattgaaaatacccatgaattaatt                                                                                                    | tccgatga 120<br>        <br>tccgatga 173 |  |  |  |  |  |
|                                                                                                    |                                                                                                    | loogacga 175                             |  |  |  |  |  |
| Query: 121                                                                                                    | . agetgtteatgeageaatgaeactegatteegettatateegtggateaatg                                                                                                    | geggetat 180                             |  |  |  |  |  |
| Sbjct: 174                                                                                                    | agctgttcatgcagcaatgacactcgattccgcttatatccgtggatcaatg                                                                                                    | goggotat 233                             |  |  |  |  |  |
| Query: 181                                                                                                    | t t t t t t t t t t t t t t t t t t t                                                                                                    | gttgette 240                             |  |  |  |  |  |
| Sbjct: 234                                                                                                    | teteteaattetteaacattettettgeecacaaacataattttteaette                                                                                                    | gttgcttc 293                             |  |  |  |  |  |
| Query: 241                                                                                                    | . cgcatecgcagacgcgtcacatctacgcgccaccattttagttcatttcct                                                                                                    | tatttgaa 300                             |  |  |  |  |  |
| Sbjet: 294                                                                                                    | gcatecgcagacgcgtcacatctacgcgccaccattttagsttcatttcct                                                                                                    | tattgaa 353                              |  |  |  |  |  |
| Query: 301                                                                                                    | . attcgaagtttatcgattcgacgattcctctgtttccggtttaatttcaact                                                                                                    | totattog 360                             |  |  |  |  |  |
| Sbjct: 354                                                                                                    | attcgaagtttatcgattcgacgattcctctgtttccggtttaatttcaact                                                                                                    | totattog 413                             |  |  |  |  |  |

Look for
 mismatches
 between query
 and subject
 sequences

- No mismatches here
- Doesn't provide
   evidence for
   marker
   polymorphism

# **Conclusion – What We Learned**

- How to use the tomato genome browser to identify molecular markers that may be useful in fine-mapping and marker-assisted selection
- Important to remember that the browser is a work in progress – e.g. don't have all marker data currently

home | forum | contact | help

#### search maps denomes tools sol search log in I new user File - Help -ITAG1 Release: genomic annotations: 969 bp from SL1.00sc06004:457,840..458,808 Browser Select Tracks Upload and Share Tracks Preferences Search Landmark or Region Annotate Restriction Sites Configure... Go SL1.00sc06004:457840.. Search Examples: SL1.00sc00002\_16.1.1, Sulfite oxidase, TG154. C2 At3a02060. Data Source Scroll/Zoom: K K Internet Show 969 bp 🛟 🕂 🔁 😕 🗆 Flip ITAG1 Release: genomic annotations Overview SL1.00sc06004 🗖 🐼 🐼 🛏 🕼 Markers 💷 🛄 💷 💠 🖬 🖬 🖬 🖬 🖬 🖬 🖬 🖬 🖬 🖬 1.1.1 100 00 1 1 100 1 1 . . . . . . Region 390k 400k 410k 420k 430k 440k 450k 480k 490k 500k 510k 470k 520k 530k 540k E S S C + S Genes 46.1SL1.00sc06004\_51.1 SL1.00sc06004\_56.1 SL1.00sc06004\_58.1 SL1.00sc06004\_61.1 SL1.00sc06004\_66.1 SL1.00sc06004\_47.1 SL1.00sc06004\_53.1 SL1.00sc06004\_59.1 SL1.00sc06004\_63.1 SL1.00sc06004\_67.1 SL1.00sc06004\_48.1 SL1.00sc06004\_54.1 SL1.00sc06004\_60.1 SL1.00sc06004 SL1.00sc06004\_49.1 SL1.00sc06004\_55.1 SL1.00sc06004\_62.1 SL1.00sc06004\_50.1 SL1.00sc06004\_57.1 SL1\_00sc06004\_64\_1 SL1.00sc06004\_52.1 SL1.00sc06004 65.1 200 bp SL1,00sc06004; 969 bp 457900 458000 458600 458700 458800 458100 🗖 🐹 🔝 🗖 🛏 🖬 Gene me SL1.00sc06004\_58.1.1 lix-loop-helix DNA-binding (AHRD V1 \*-\*NG Q2HVX8\_MEDTR>; contains In.. EX S - CDS - click to browse protein SL1.00sc06004\_58.1.1 EXELECTS and cDNAs - Tomato

sol genomics network

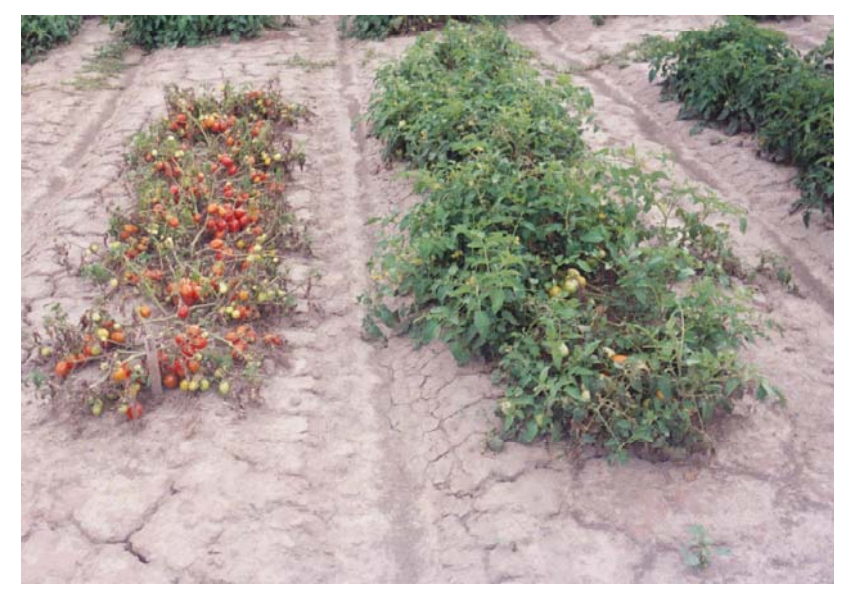

Photo courtesy of D. Francis, Ohio State University